## SketchUp (草图大 师)

## 基础培训

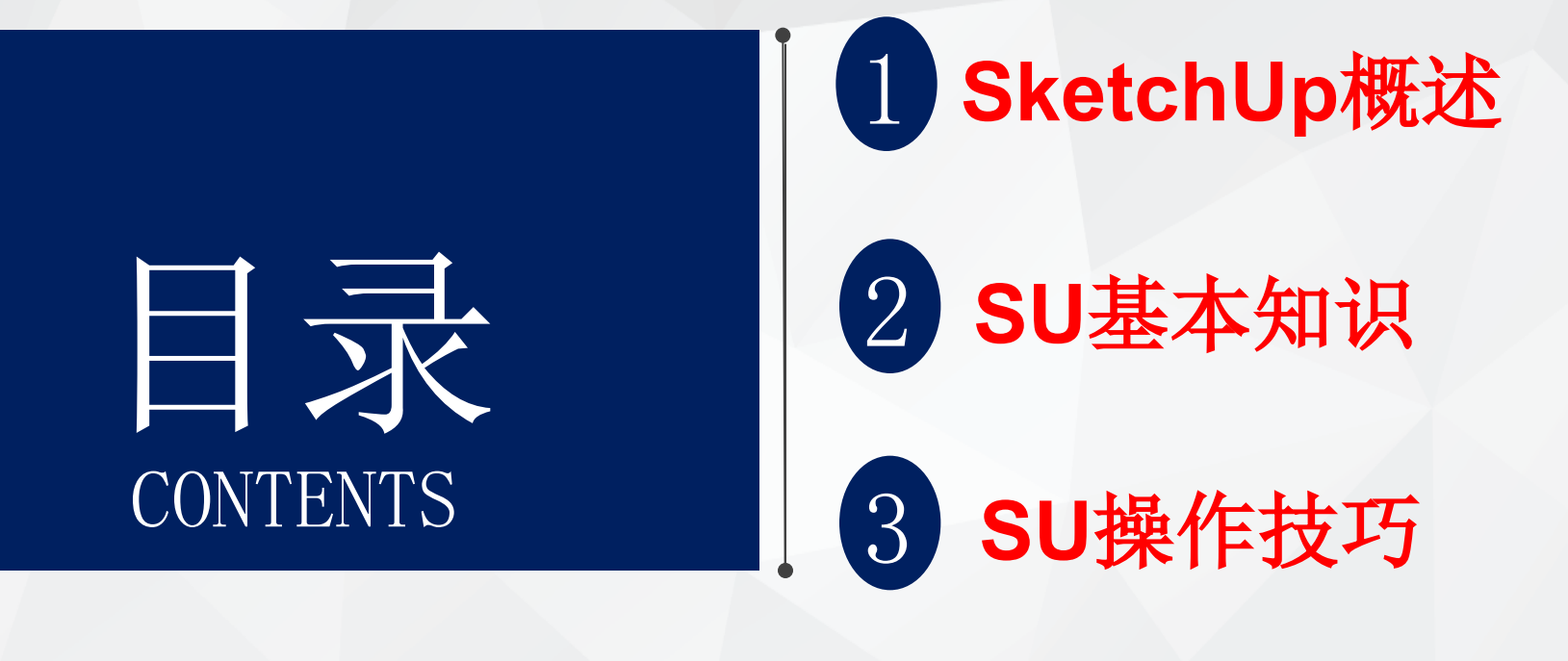

# PART ONE

## SketchUp概述

## SketchUp概述

## 1、SketchUp(草图大师)

由Google公司开发的一款三维辅助设计软件。它 是一套直接面向设计方案创作过程的设计工具,使 得设计师可以直接在电脑上进行十分直观的构思。

## 2、优点

简单易用,建模快速,即见即得,即时交流,直 接输出。

3. 缺点

不能精确控制,模型复杂后占用内存大。

# PART TWO

## SU基本知识

## SU的文件关联

1. 文件的打开和保存

打开 —— SketchUp只能打开\*. skp的文件

保存 —— SketchUp可保存成不同版本的\*. skp文件,高级别版本的\*. skp 文

件无法在低级别的版本的软件中打开

另存为模板 —— SketchUp可将当前设置保存为\*. skp格式的模板 2. 文件的导入和导出

导入 —— SketchUp可导入\*.dwg的CAD图形文件, \*.skp 、\*.3ds 等三 维模型文件,以及\*.jpg、 \*.bmp 、\*.png、 \*.tif、 \*.tga、 \*.psd等图 像文件

导出 —— SketchUp可导出\*. jpg、 \*. bmp 、\*. png、 \*. tif、 \*. pdf
(专业版)、\*. eps (专业版)等图像文件,以及 \*. kmz、\*. 3ds (专业版)
、\*. dwg (专业版)等三维模型文件和CAD图形文件,在多页面设置时还可导出\* avi的视频文件
3. 模型的获取与共享

获取模型 —— SketchUp提供从网络直接下载模型到场景的功能 共享模型 —— 用户可在google上注册一个账号共享自己的模型

## SU初始工作界面

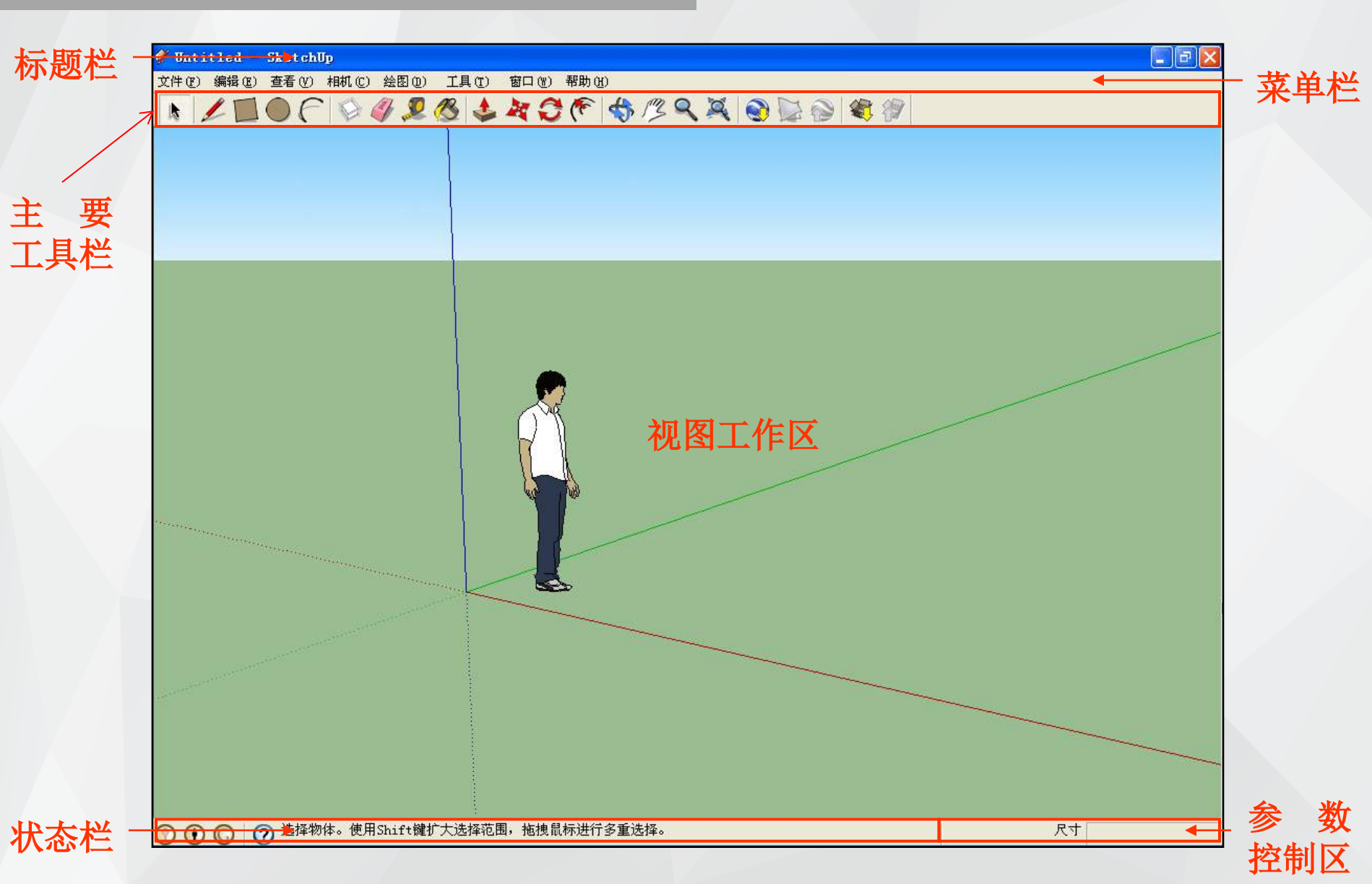

### SU基本参数设置

## 1. 工具栏的优化

打开"视图"菜单,点击"工具栏"命令,复选 "常用"及"大工具集",并复选下面的"样式" 、"图层"、"标准"和"视图"等选项,同时将 "大按钮"选项取消选择,调整好各工具栏的位置

0

## SU基本参数设置

| ダ 无标题 - SketchUp Pro                     |      |                                                                                                    |    |
|------------------------------------------|------|----------------------------------------------------------------------------------------------------|----|
| 文件(F) 编辑(E) 视图(V) 相机(C) 绘图(R) 1          | 具(T) | 窗口(W) 插件 帮助(H)                                                                                                    |    |
| 上目の     工具栏(T)       ○ ③ ④ ④ ④ ✓ 场景标签(S) |      | 常用(E)<br>/ 大工具集(A)                                                                                                    |    |
|                                          |      | 相机(C)<br>构造(O)<br>实体工具(I)<br>绘图(D)<br>样式(Y)<br>谷歌(G)<br>图层(L)<br>测量(U)                                                                                     |    |
| 线框样式(L)<br>平面样式(Y)<br>组件编辑(E)<br>动画(N)   | •    | 修改(M)<br>常用(P)<br>剖面(T)<br>阴影(H)<br>标准(S)<br>视图(V)<br>漫游(W)                                                                                                |    |
|                                          | ~ ~  | 保存工具栏位置         恢复工具栏位置         图层管理工具栏         SuAPP基本工具栏         V-Ray for SketchUp         动态组件         沙盒         阴影线条修正程序         确定北向         大按钮(B) |    |
|                                          |      | *                                                                                                    | 测量 |

## SU偏好设置

## 1. 偏好设置— OpenGL

使用硬件加速一可以增加 SketchUp运行时的速度和正 确性

使用快速响应一以后面的间 隔时间进行自动保存

| 统偏好设置                                                                    |                                                                                     | ~  |
|--------------------------------------------------------------------------|-------------------------------------------------------------------------------------|----|
| <mark>OpenGL</mark><br>工绘兼快扩模文一应<br>性<br>建<br>套<br>板<br>件<br>般<br>程<br>序 | OpenGL 设置         ☑ 使用硬件加速(H)         □ 使用最大纹理尺寸(M)         ☑ 使用快速响应(F)         能力  |    |
|                                                                          | # 颜色         精确度         阴影…         消除…           9 全彩(32)(由等         早         0x |    |
|                                                                          |                                                                                     |    |
|                                                                          | 详细信息(D)                                                                             |    |
|                                                                          | 确定                                                                                  | 取消 |

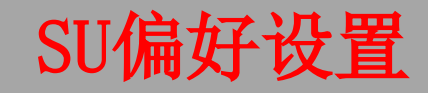

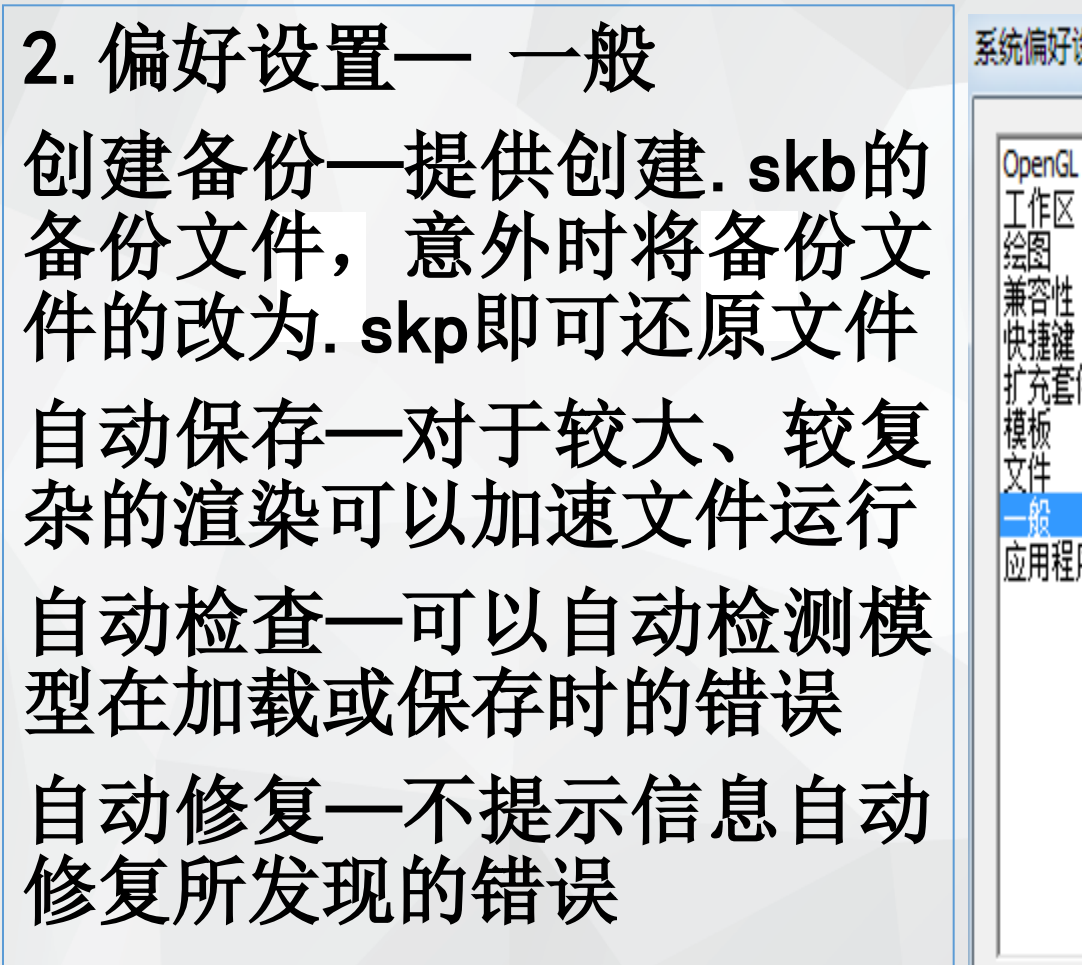

| 偏好设置             | X                       | J |
|------------------|-------------------------|---|
| penGL<br>作区<br>图 | 保存时                     |   |
|                  | ☑ 创建备份                  |   |
| 行住<br>注键         | 🔽 自动保存 🛛 🗧 🗧 🛨 分钟       |   |
| 充套件<br>频         | 检查模型的问题                 |   |
| 件<br>般           | ☑ 自动检查模型的问题 □ 发现问题时自动修正 |   |
|                  | 场景和样式                   |   |
|                  | ☑ 在创建场景时警告样式变化          |   |
|                  | 软件更新                    |   |
|                  | ☑ 自动检查更新                |   |
|                  | 确定取消                    |   |

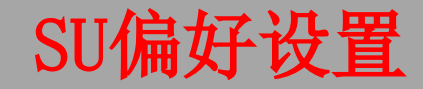

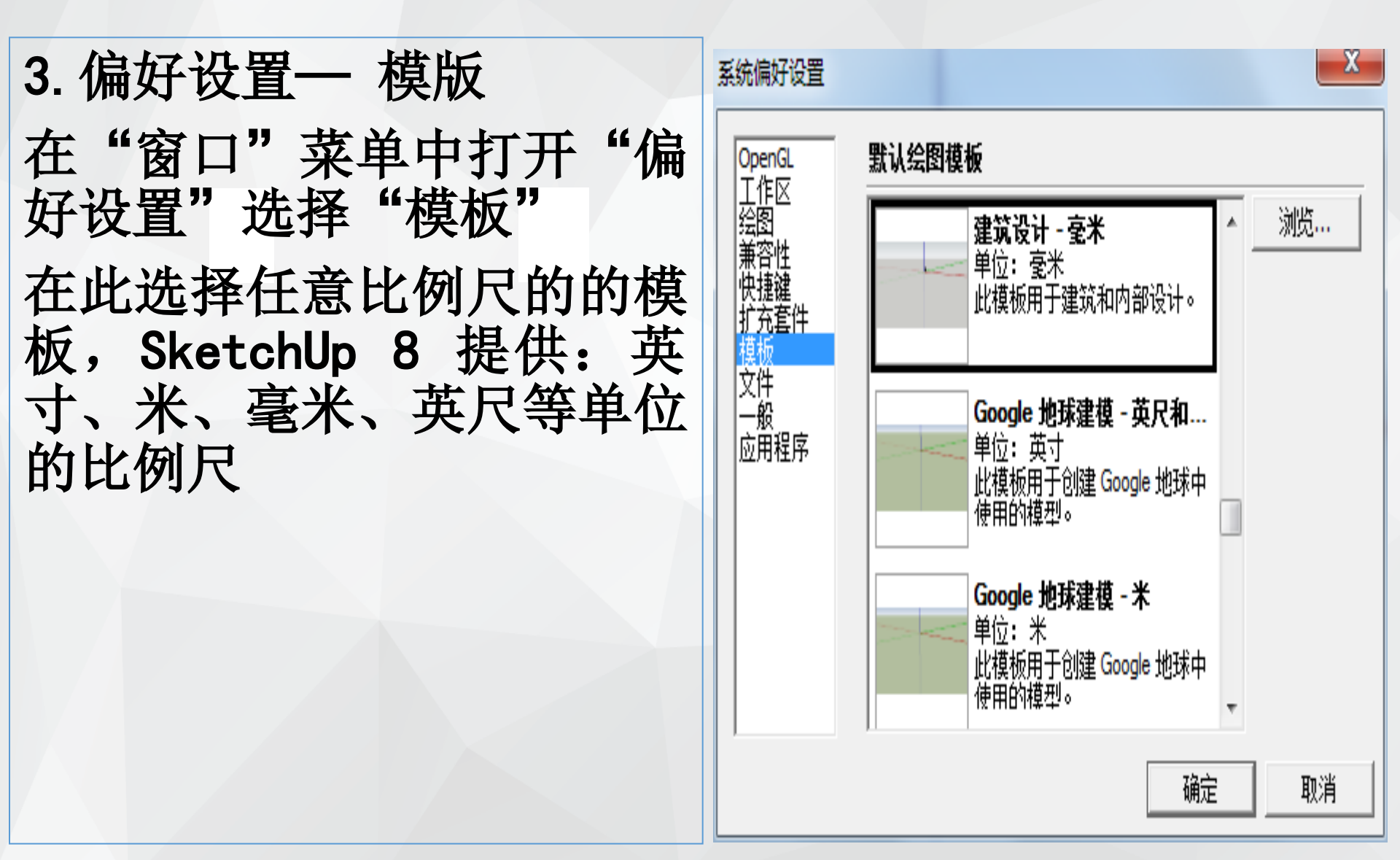

## SU偏好设置

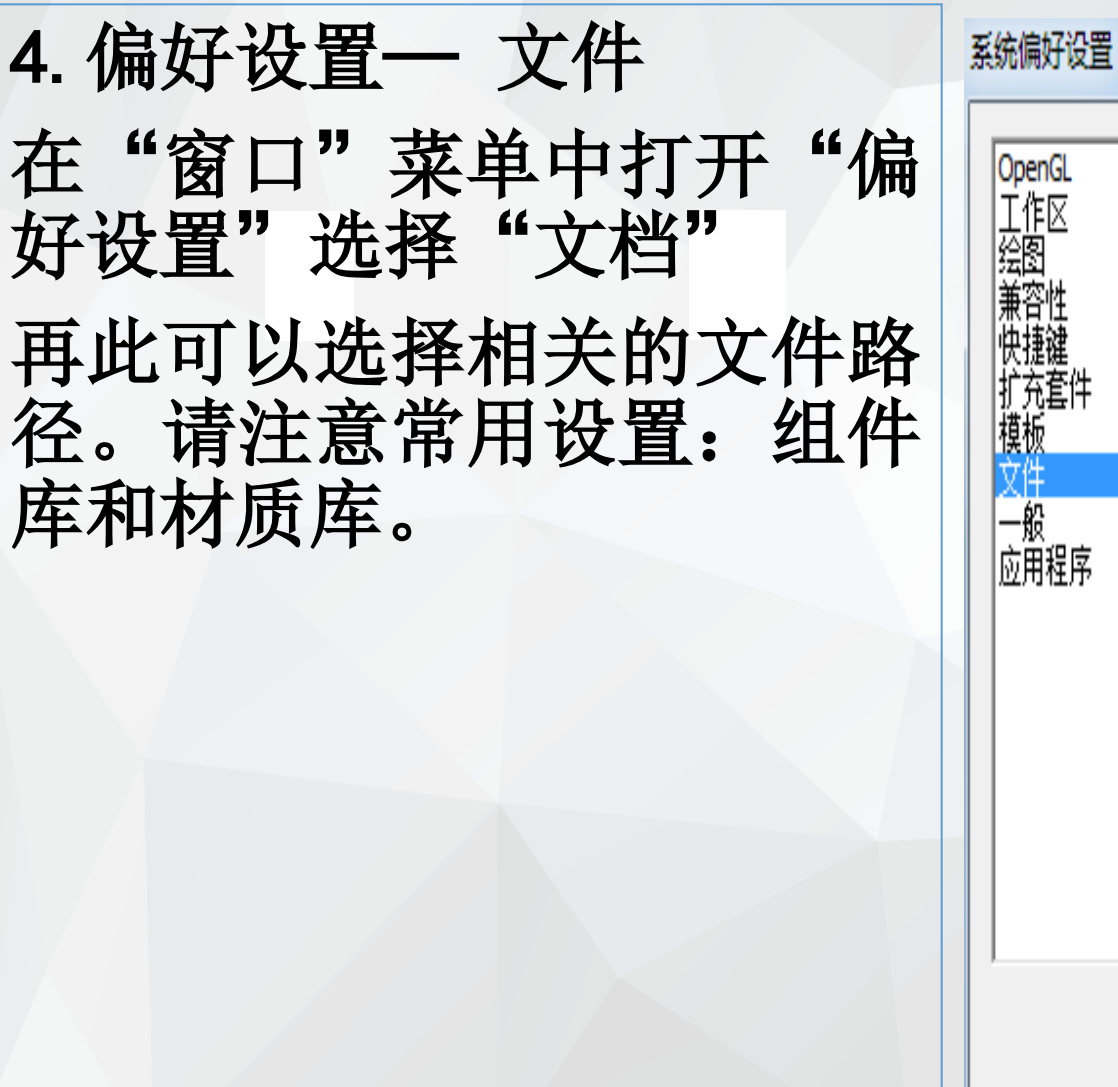

#### X 文件位置 2 D:\用户目录\我的文档\ 模型: D:\用户目录\我的文档\ 2 组件: 材质: D:\用户目录\我的文档\ 2 D:\用户目录\我的文档\ 2 样式: D:\用户目录\我的文档\ 2 纹理图像: D:\用户目录\我的文档\ 2 水印图像: D:\用户目录\我的文档\ 2 导出模型: 导出<mark>...</mark> 导入**..**. 确定 取消

## SU视图和显示模式

## 1. 一般设置

工具栏中共有6个视图切换按钮,从左到右依次是等角视图、顶视图、前视图、右视图、后视图、左视图。

## 😚 🗈 🏠 💾 🏠 🔜

## 工具栏中共有5个显示模式切换按钮,从左到右依次 是X光模式、线框、消隐、着色、材质与贴图显示 模式。

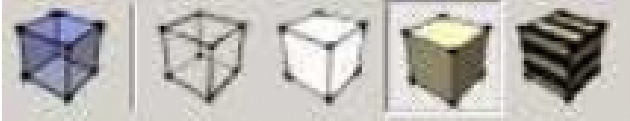

## SU视图和显示模式

### 1. 一般设置

- 工具栏上提供平移工具( // 按住鼠标左键拖动鼠 标,可对当前视图进行上下左右平移。
- 工具栏上提供转动工具( \$1,按住鼠标左键拖动鼠 标,可调整观测角度。同时按住鼠标滚轮拖动鼠标 也可起相同作用。
- 工具栏提供一组缩放工具 **全** 人左到右依次 是缩放、窗选、充满视窗、撤销视图变更。同时滚 动鼠标滚轮也可起缩放作用。

- 1. 直线工具
- 画一条直线

激活直线工具。

点击确定直线段的起点。

往画线的方向移动鼠标。此时在数值控制框中会动 态显示线段的长度。可以在确定线段终点之前或者 画好线后,从键盘输入一个精确的线段长度。

点击确定直线段的终点。(也可以点击线段起点后,按住鼠标不放,拖曳,在线段终点处松开,也能 画出一条线来)

- 1. 直线工具
- 创建表面

三条以上的共面线段首尾相连,可以创建一个表面 。必须确定所有的线段都是首尾相连的,在闭合一 个表面的时候,你会看到"终点"的参考工具提示 。创建一个表面后,直线工具就空闲出来了,但还 处于激活状态,此时你可以开始画别的线段。

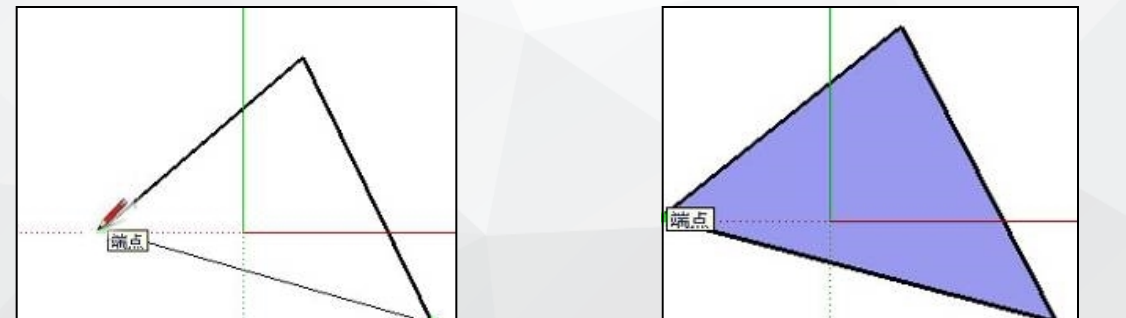

提示:着色模式下,如果成功创建了一个表面,新 的面就会显示出来。

- 1. 直线工具
- 分割线段

如果在一条线段上开始画线,SketchUp会自动把原来的线段从交点处断开例如,要把一条线分为两半,就从该线的中点处画一条新的线:

再次选择原来的线段,发现 它被等分为两段了。

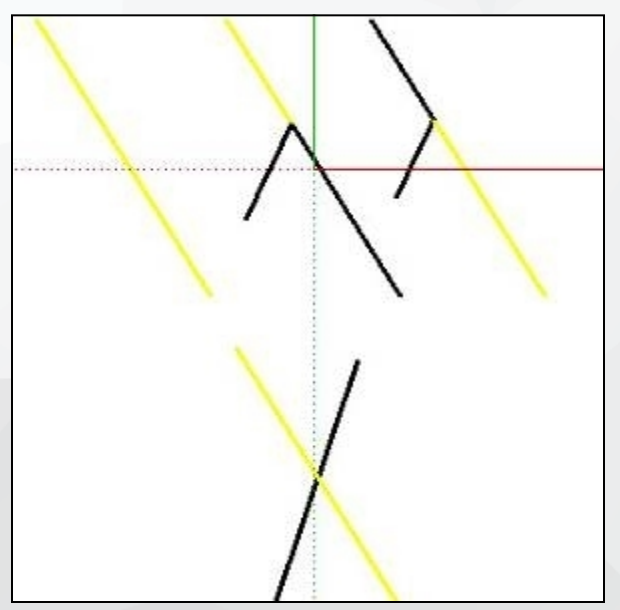

1. 直线工具 分割表面 要分割一个表面,只要画一条端点在表面周长上的 (细) 线段就可以了:

- 1. 直线工具
- 直线段的精确绘制

画线时,绘图窗口右下角的数值控制框中会以默认 单位显示线段的长度。此时可以输入长度值,回车 后生效。

也可以按 [x, y, z]格式输入三维绝对坐标。

也可以按 <x, y, z>格式输入三维相对坐标。

长度 <1,2,3>

长度 [1,2,3]

Shift键 = 将直线锁定到目前的推论方向 向上箭头、向左箭头、向右箭头 = 将直线锁定到特定的推论 方向(向上=蓝色、向左=绿色、向右=红色)

- 1. 直线工具
- 等分线段

## 线段可以等分为若干段。在线段上右击鼠标,在关 联菜单中选择"等分(拆分)"。

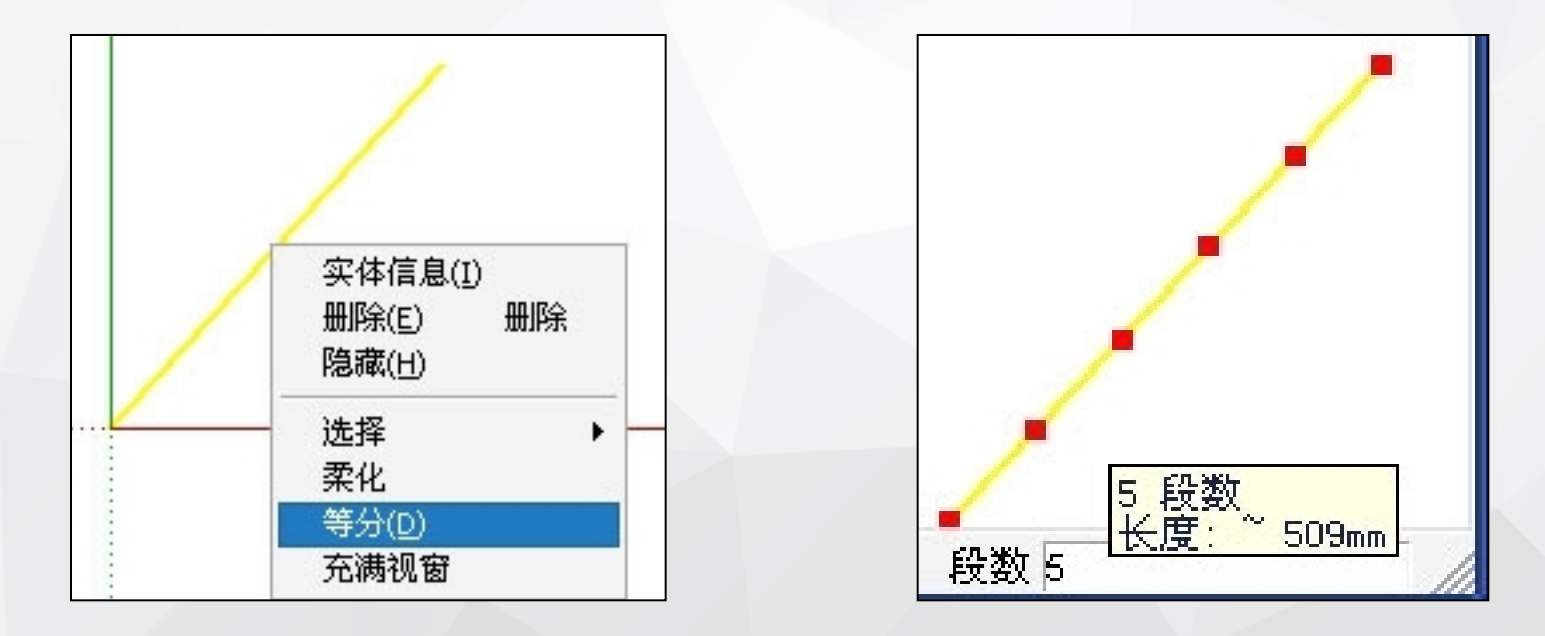

## 2. 圆弧工具

圆弧工具用于绘制圆弧实体,圆弧是由多个直线段 连接而成的,但可以像圆弧曲线那样进行编辑。圆 弧工具可以从工具菜单或绘图工具栏中激活。 菜单项:(绘图 > 圆弧)

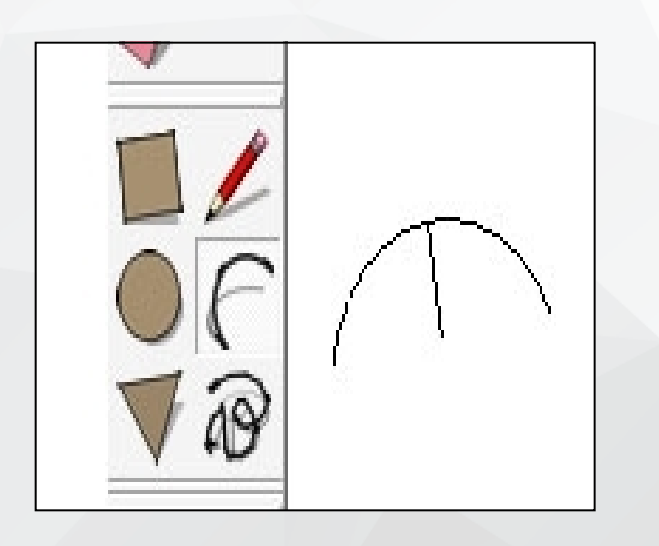

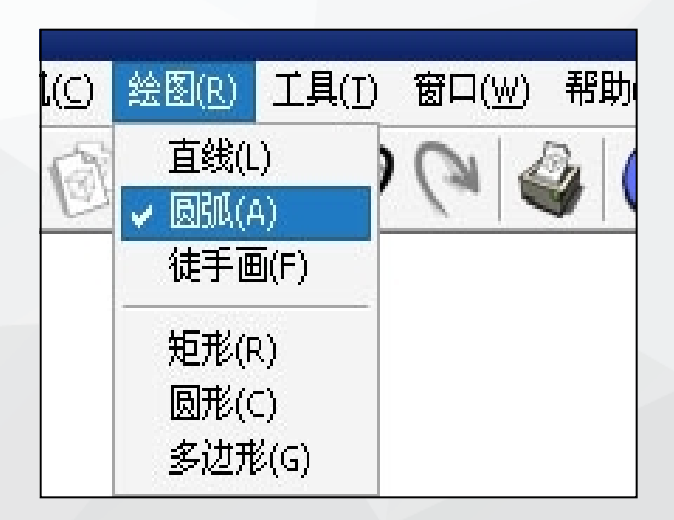

- 2. 圆弧工具
- 画半圆

调整圆弧的凸出距离时,圆弧会临时捕捉到半圆的参考点。注意"半圆"的参考提示。

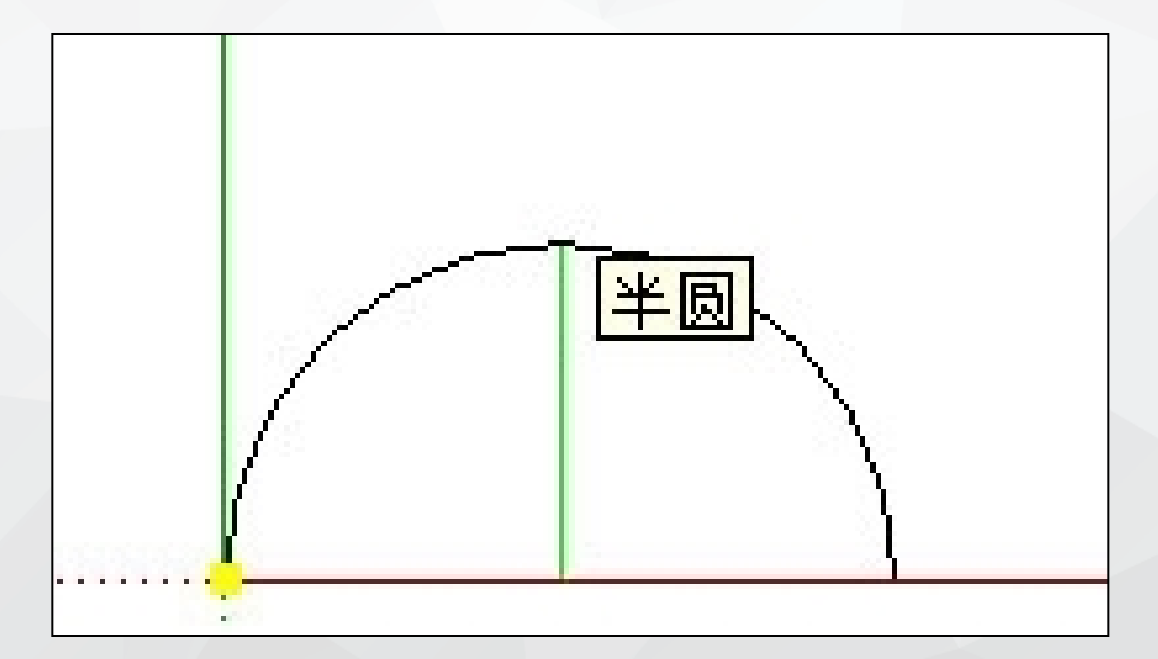

## 2. 圆弧工具 画相切的圆弧

从开放的边线端点开始画圆弧,在选择圆弧的第二 点时,圆弧工具会显示一条青色的切线圆弧。点取 第二点后,可以移动鼠标打破切线参考并自己设定 凸距。如果要保留切线圆弧,只要在点取第二点后 不要移动鼠标并再次点击确定。

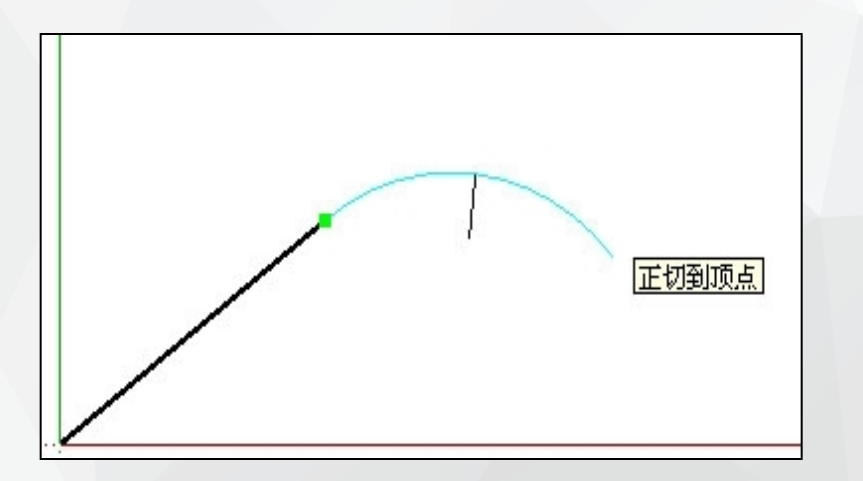

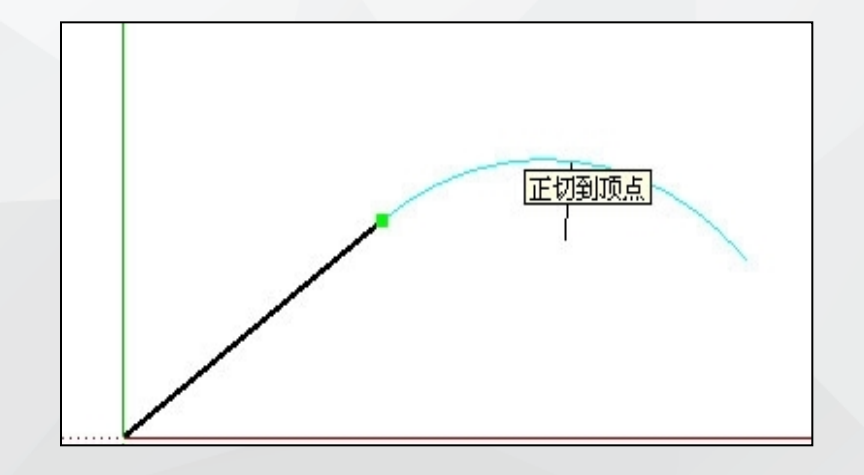

2. 圆弧工具 指定精确的圆弧数值

当画圆弧时,数值控制框首先显示的是圆弧的弦长。然后是圆弧的凸出距离。可以输入数值来指定弦 长和凸距。圆弧的半径和片段数的输入需要专门的 输入格式。

可以只输入数字,SU会使用当前文件的单位设置。 也可以为输入的数值指定单位,例如,英制的 (1'6")或者公制的(3.652m)。

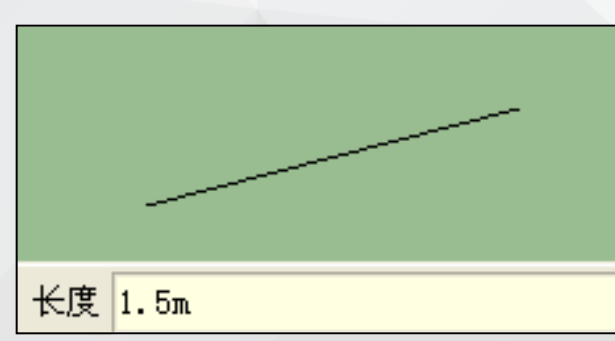

| 1       |  |
|---------|--|
| 距离 0.5m |  |

以上内容仅为本文档的试下载部分,为可阅读页数的一半内容。如要下载或阅读全文,请访问: <u>https://d.book118.com/718075042036006140</u>